## Prenotazioni Auditorium e Aula Multimediale

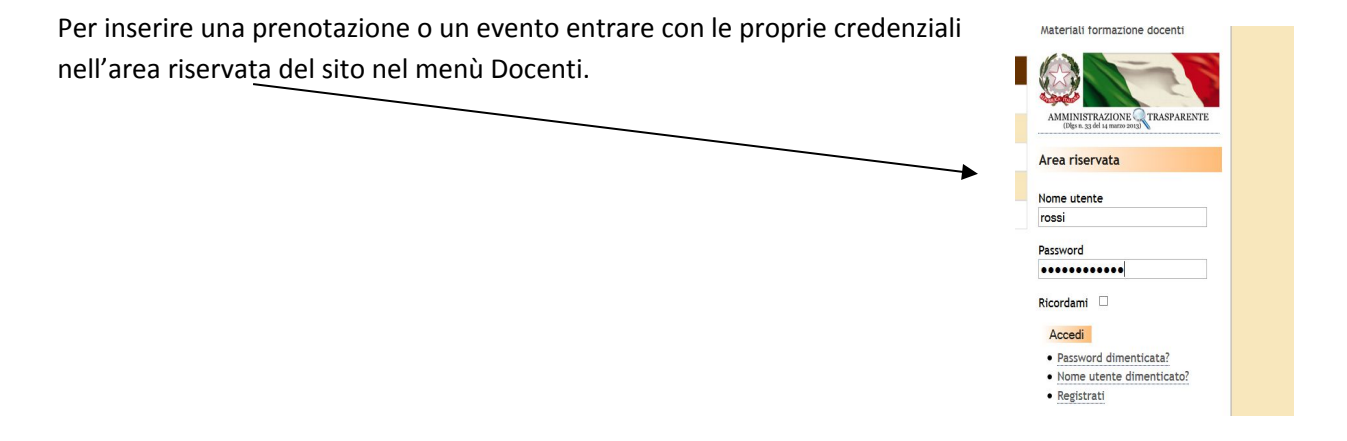

Dopo il Login (da effettuare con il proprio nome utente e password), nel menù "Eventi a scuola" sarà visibile, sotto a "Calendario Auditorium", anche l'opzione "Calendario Aula multimediale".

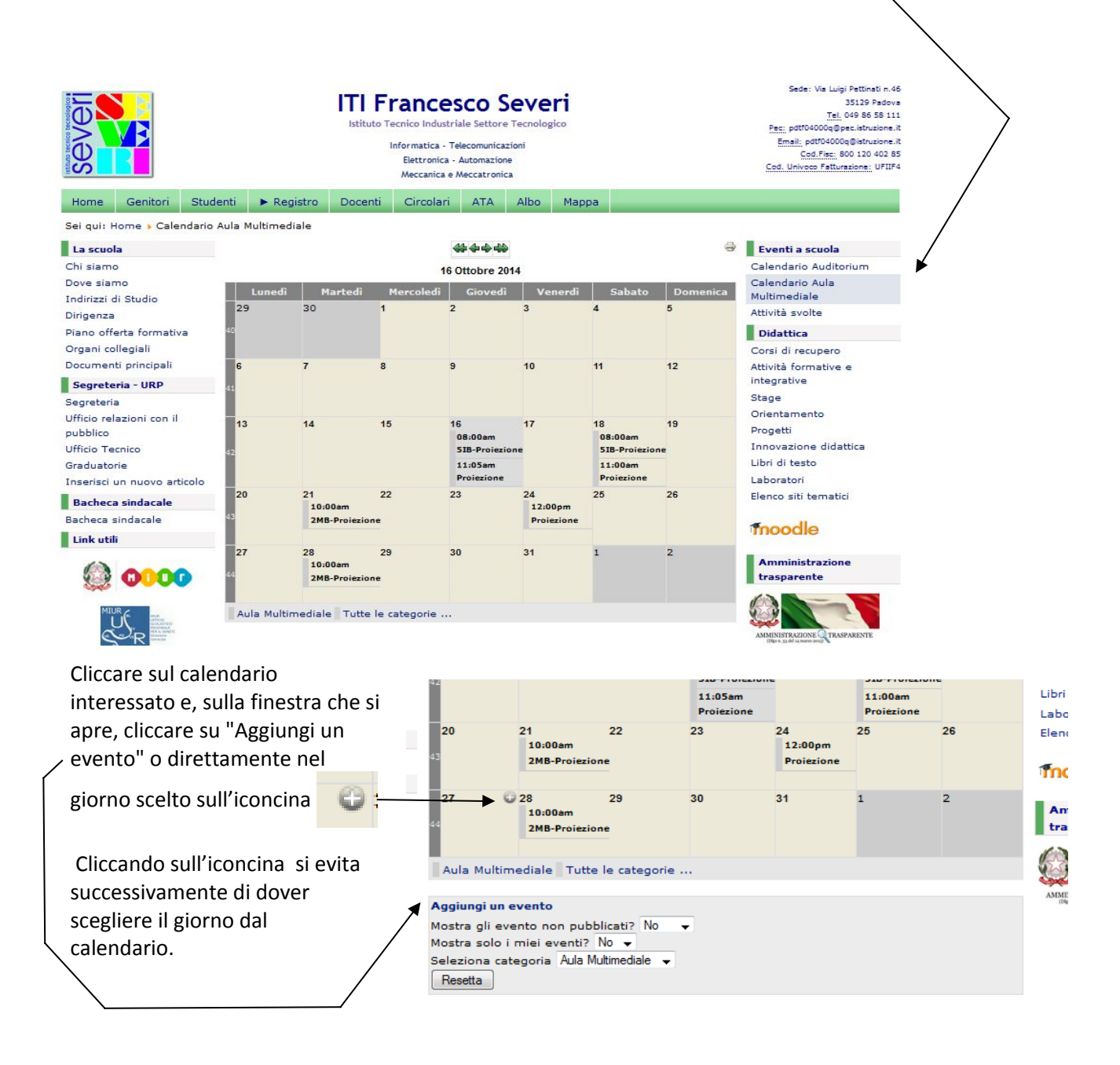

## Si apre una nuova finestra con due schede: "Comune" e "Calendario"

| Compilare la prima scheda ("Comune") relativa                                                                                                    | <b>.</b>                                                                             | Events                                                                                            | Crea un<br>Evento | < ■                |        |
|----------------------------------------------------------------------------------------------------|--------------------------------------------------------------------------------------|---------------------------------------------------------------------------------------------------|-------------------|--------------------|--------|
| alle informazioni dell'evento:<br>in "Oggetto" inserire la classe e l'attività (5IB<br>-proiezione, 5IB- lezione ecc );                                                                                                    | Comune Ca<br>Oggetto<br>Creatore<br>dell'evento<br>Calendario<br>eventi<br>Categorie | Ilendario<br>Oggetto<br>account test (profez )<br>Per favore scegli un calei<br>Aula Multimediale | →<br>ndario →     | Livello di accesso | Public |
| In "Calendario eventi" confermare la scelta<br>Aula multimediale (se si è scelta l'opzione<br>"Calendario Aula Multimediale") o Auditorium<br>(se si è opera nel "Calendario Auditorium");<br>in "Categorie" selezionare una categoria tra<br>quelle disponibili; | Stato<br>Attività                                                                    | Pubblicato                                                                                        |                   |                    |        |
| in "Contatto" inserire il nominativo di chi<br>prenota <u>(obbligatorio):</u>                                                                                                    | Luogo<br>Contatto<br>Informazioni<br>aggiuntive                                      |                                                                                                   |                   |                    |        |

le "Informazioni aggiuntive" sono facoltative

## Stato e Livello di accesso non vanno modificate

Nella seconda scheda "Calendario" si inserisce la data, l'ora e la durata dell'evento.

|                                                                           |                                      | Teri<br>Sal                    | minato l'inserimento cliccare su<br>Iva e Chiudi" |
|---------------------------------------------------------------------------|--------------------------------------|--------------------------------|---------------------------------------------------|
| JEvents                                                                   | Create an Event                      | Salva _ Save & Close _ Ca      | Ancella                                           |
| Comune Calendario                                                         |                                      |                                |                                                   |
| Inizio, Fine, Durata<br>Evento tutta la giornata o orario non specificato | □ 12 Ore 🗹                           |                                |                                                   |
| 02/10/2014 Orario                                                         | o di inizio 08:00 • am $\bigcirc$ pm |                                |                                                   |
| Data di fine 02/10/2014 Orario                                            | o di fine 05:00 ○ am ● pm □          | Orario di fine non specificato |                                                   |
| Tipo di ripetizione          • Nessuna ripetizione                        | ettimanale O Mensile O Annuale       |                                |                                                   |

Una volta inseriti gli eventi, l'utente può anche modificarli o annullarli.

Per ulteriori informazioni rivolgersi agli Assistenti tecnici:

- sig. Corazza Ernesto (Laboratorio Fisica),
- sig. Profeta Rosario (Lab. Informatica 2).